# Suppliers' PO's Confirmation & Invoice Creation

## > Introduction:

- a. Sasref supplier portal shall be accessed via <u>https://supplier.sasref.com.sa/irj/portal</u>using Internet Explorer v. 11 only
- b. PO's shall be accepted (Processed) prior starting any work with Sasref
- c. Please communicate directly with the requestor dept. of the services provided to Sasref in case PO's are not appearing on the portal
- d. Please communicate with SQ@SASREF.COM.SA for any missing username & password or any log in related issues.
- Please communicate directly to SQ@SASREF.COM.SA with a clear screen shot if the following error message appears on the portal:
   "No portal roles are assigned for this user"
- f. There are two types of PO's:
  - 1. A standard/standalone PO
  - 2. A PO released/called from an existing contract

#### 1. PO Acceptance Work Instructions:

 a. Sasref supplier portal shall be accessed via <u>https://supplier.sasref.com.sa/irj/portal</u> using Internet Explorer v. 11 only

|                                         | SASREF Supplier Login |
|-----------------------------------------|-----------------------|
| ылушын 🚺 Suppler Portal                 | User 1<br>Possword 1  |
|                                         | Log On                |
| an all the first to the sum billion and |                       |

b. Prior starting work with Sasref, the PO content shall be reviewed and accepted

c. Navigate to the "Supplier Order Collaboration User Tab" (1) as shown in below screen shot

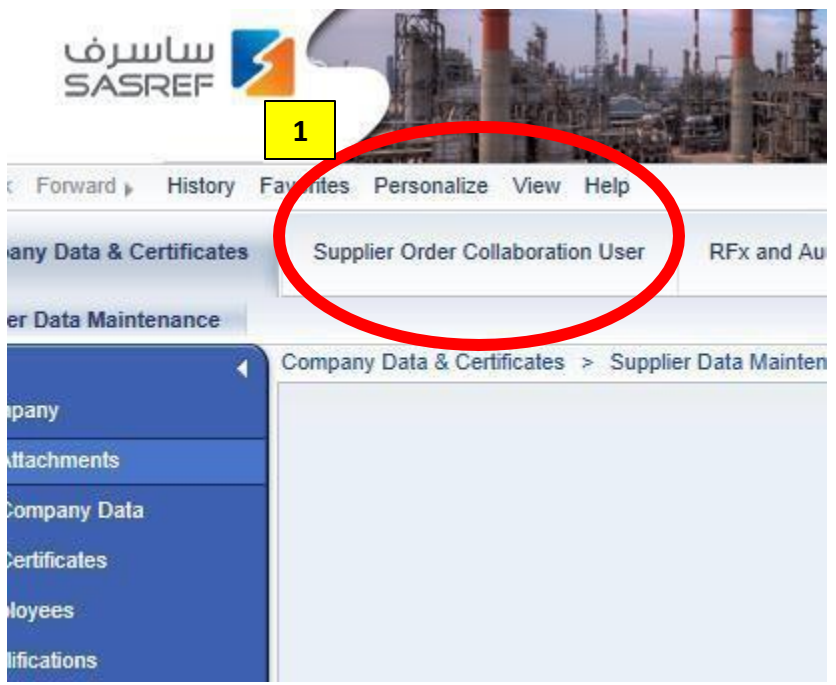

- d. Click on the "Purchase Orders' tab (2)
- e. Click on the PO numbers appearing in <u>blue color</u>. The below page screenshot shall appear (3)

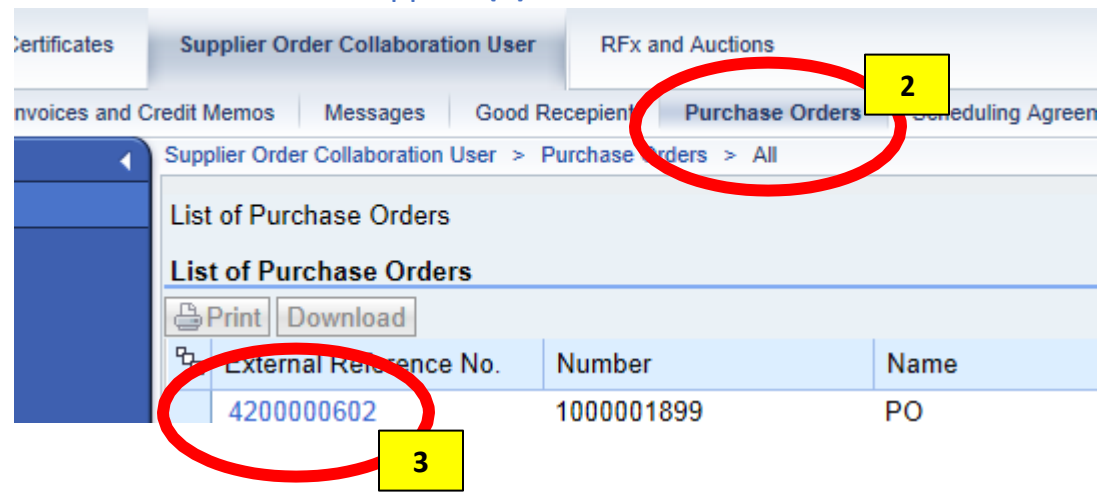

# f. Click on PROCESS tab (4)

| Data & Certificates | Supplier Order Coll   | aboration User     | RFx and Auctions        |                               |                        |
|---------------------|-----------------------|--------------------|-------------------------|-------------------------------|------------------------|
| ions Invoices and   | I Credit Memos Mes    | sages Good Re      | cepient Purchase Orders | Scheduling Agreement Releases | Shipping Notifications |
| 4                   | Supplier Order Collab | vration User > Con | firmations > In Process |                               |                        |
|                     | List of Confirm       | 4 Display Cor      | nfirmation              |                               |                        |
| đ                   | Confirmation: 0       | 00000551           |                         |                               |                        |
| d                   | Process               | opy Display Do     | cument Flow             | Download                      |                        |
| ion Reported        |                       | ation and Collab   | oration                 |                               |                        |
| ss                  | Communica             | nuon and Conab     | oration                 |                               |                        |
| 1                   |                       |                    |                         |                               |                        |
|                     | General Inf           | ormation           |                         |                               |                        |
|                     | Basic Data            |                    |                         |                               |                        |
|                     | Confirmation:         |                    | 2                       | 4000000551                    |                        |
|                     | Name:                 |                    | 2 C                     |                               |                        |
|                     | Date:                 |                    |                         | 18.01.2017                    |                        |
|                     | Purchase Orde         | er No.:            | 4                       | 4200000333                    |                        |
|                     | Status:               |                    | Ţ                       | n Process                     |                        |

# g. Scroll down, click Confirm All Items (5)

|      | - TATIBLE .           | 100001770            |                            |            |                                                 |             |             |             |                            |        |    |
|------|-----------------------|----------------------|----------------------------|------------|-------------------------------------------------|-------------|-------------|-------------|----------------------------|--------|----|
|      | Name:                 | PO                   |                            |            |                                                 |             |             |             |                            |        |    |
|      | Date:                 | 27.03.2017           |                            |            |                                                 | Terms       | of Delivery |             |                            |        |    |
|      | Status:               | In Process           |                            |            |                                                 | Incoten     | n           |             | Location                   |        |    |
| d    | Follow-On Documents:  | 3 =                  |                            |            | •                                               |             |             |             |                            |        |    |
| omer | Purchase Confirmation | Invoice ¥            |                            |            |                                                 |             |             |             |                            |        |    |
|      | Item Overview         |                      |                            |            | Ŷ                                               |             |             |             |                            |        |    |
|      | Confirm All Items     | 1 12 Reset All Items | Expand All It Collapse All |            |                                                 |             |             |             |                            |        |    |
|      |                       | Number               | Short Text                 | Product    | PO Quantity                                     | Purchase Or | Requir      | Confirmed Q | Unit of Measure            | Confir | St |
|      | -                     | 1                    | Service Item               |            | 1.000                                           | 322,500.00  | 28.05.201   | 1.000 SAR   | AU                         | 28.05  | Α. |
|      | L.                    | 1.1                  | Supply of Caustic Soda     | 1002715    | 500.000                                         | 322,500.00  | t           | 500.000 SAR | то                         |        | t  |
|      |                       |                      |                            | Net<br>Net | /alue (Unconfirmed Ite<br>/alue (Confirmed Item | ems)<br>s)  |             |             | 322,500.00 SAR<br>0.00 SAR |        |    |

h. Scroll up and click on **SEND** as shown in below screenshot

| Develop Only 4400000524                                         |                                |                    |
|-----------------------------------------------------------------|--------------------------------|--------------------|
| Send Save Cancel   Update                                       | Prices APrint Download         |                    |
|                                                                 |                                |                    |
|                                                                 |                                | 1741279 W07595 117 |
|                                                                 |                                | Atlachments        |
|                                                                 |                                | B No Attachment    |
|                                                                 |                                |                    |
|                                                                 |                                |                    |
| General Information                                             |                                |                    |
| General Information                                             |                                |                    |
| General Information Basic Data Purchase Order ID:               | 410000534                      |                    |
| General Information Basic Data Purchase Order ID: Number:       | 410000534                      |                    |
| General Information Basic Data Purchase Order ID: Number: Namo: | 4100000534<br>1000001770<br>PO |                    |

### 2. PO Progress update & confirmation

a. Sasref supplier portal shall be accessed via

https://supplier.sasref.com.sa/irj/portal\_using Internet Explorer v. 11 only

- b. Click on the "Supplier Order Collaboration User Tab" (1)
- c. Click on the "Purchase Orders' tab as shown in below (2)
- d. Click on **CREATE CONFIRMATION** tab as shown in below screenshot

|                         |                                             | 1                           |                    |                               |            |
|-------------------------|---------------------------------------------|-----------------------------|--------------------|-------------------------------|------------|
| ta & Certificates       | Supplier Order Collabor                     | ation User R                | Fx and Austin 2    |                               |            |
| Invoices and            | Credit Memos Messages                       | Good Recepier               | nt Purchase Orders | Scheduling Agreement Releases | Shipping N |
|                         | Supplier Order Collaboration                | on User > Purchas           | se Orakos > All    |                               |            |
| 3                       | List of Purchase Order<br>urchase Order: 42 | rs > Display Pur<br>0000589 | chase Order        |                               |            |
|                         | Create Confirmation                         | isplay History              | Display Document F | low   BPrint Download         |            |
| infirmed<br>ly Customer | General Inform                              | n and Collabora             | ition              |                               |            |
|                         | Basic Data                                  | ~                           |                    |                               |            |
|                         | Purchase Order                              | D:                          | 42000              | 000589                        |            |
|                         | Number:                                     |                             | 10000              | 001817                        |            |

- e. scroll down and follow either of the below 3 options:
  - Option #1. For fully executed PO's, scroll down and click on SELECT ALL
     (4) & then click on PRUPOSE OUTSTANDING QUANTITIES (5) as shown in below screenshot then Click on UPDATE PRICES (6), then scroll up and write a reference in the PO text field then click on Confirm (7)

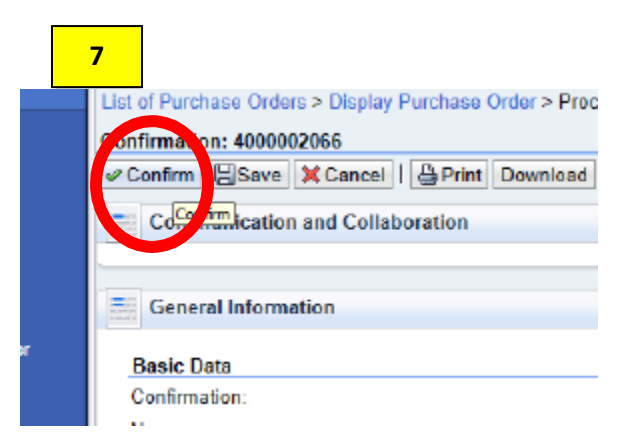

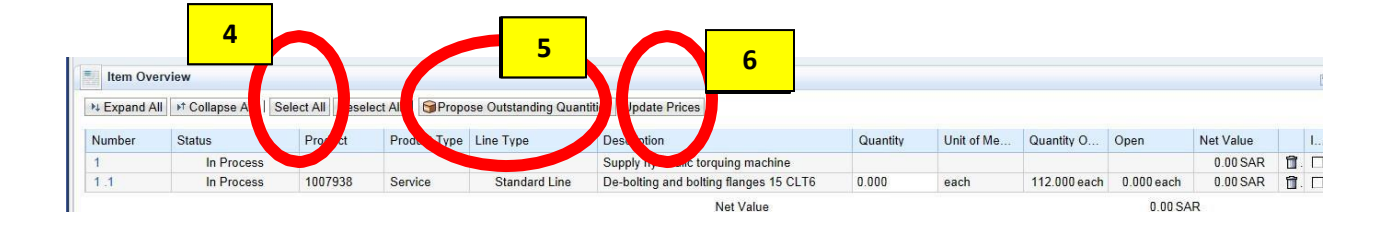

 Option #2: For PO's with some line items(services) executed, scroll down and click on EXPAND ALL (4), then check mark (5) only executed items then click PRUPOSE OUTSTANDING QUANTITIES (6) as shown in below screenshot. ex. 1, & 2 only or only 1 then Click on UPDATE PRICES (7) then scroll up and write a reference in the PO text field then click on confirm tab (8)

| nber | Status     | Product | Product Type | -             | Descrition                             | Quantity | Unit of Me | Quantity O   | Open       | Net Value |    | T |
|------|------------|---------|--------------|---------------|----------------------------------------|----------|------------|--------------|------------|-----------|----|---|
|      | In Process |         |              |               | Supply hydraulic torguing machine      |          |            |              |            | 0.00 SAI  | î. | Г |
|      | In Process | 1007938 | Service      | Standard Line | De-bolting and bolting flanges 15 CLT6 | 0.000    | each       | 112.000 each | 0.000 each | 0.00 SAF  | 1  | Γ |
|      |            |         |              |               | Continue and Collabor                  | atlan    |            |              |            |           |    |   |
|      |            |         |              |               | manication and Collabor                | ation    |            |              |            |           |    |   |

Option # 3: for PO's where services are partially executed, scroll down and click on EXPAND ALL (4), check mark (5) only executed items then enter the correct quantity such as 0.5 for 50% completion (6), then click on UPDATE PRICES (7)

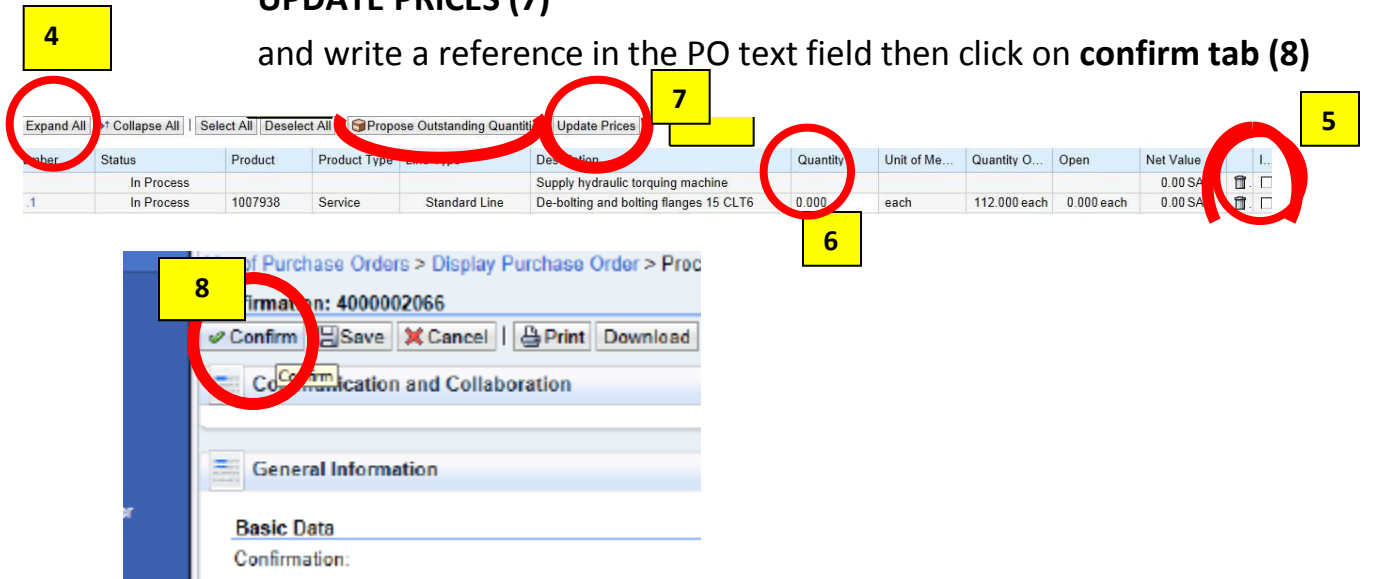

At this point the PO is fully accepted, confirmed & updated and it is submitted for Sasref acceptance

#### 3. Creating the invoice:

- a. Sasref supplier portal shall be accessed via <u>https://supplier.sasref.com.sa/irj/portal</u>using Internet Explorer v. 11 only
- b. Navigate to the "Supplier Order Collaboration User Tab" as shown in below screen shot (1)
- C.1
- d. Navigate to the "Invoices & Credit Memos" as shown in below screen shot (2)
- e. 3 Options after clicking on the CREATE INVOICE (3) button shall appear:
  - 1. For a Confirmation (USUALLY FOR SERVICES PROVIDORS)
  - 2. **ASN** (USUALLY FOR MATERIAL SUPPLIERS)
  - 3. For a Purchase Order
- f. click on For a Confirmation as
   shown in the shown screen shot
   (4)
- g. A page will appear with the confirmation number for the PO that was completed and confirmed in previous steps.
- h. The status shall be (Accepted by costumer). Otherwise the create invoice tab will not appear
- i. Highlight the related confirmation number as shown below (5)
- j. Click on the CREATE INVOICE(6) tab above as shown in below screen shot

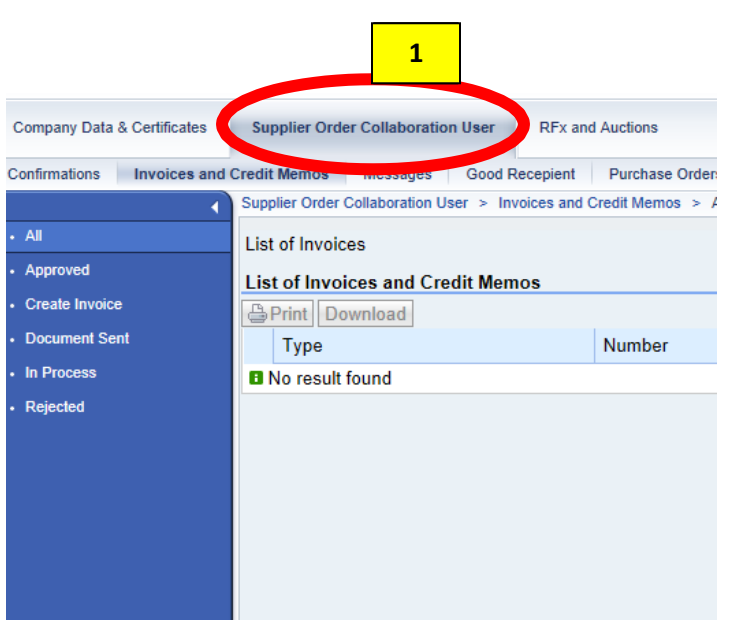

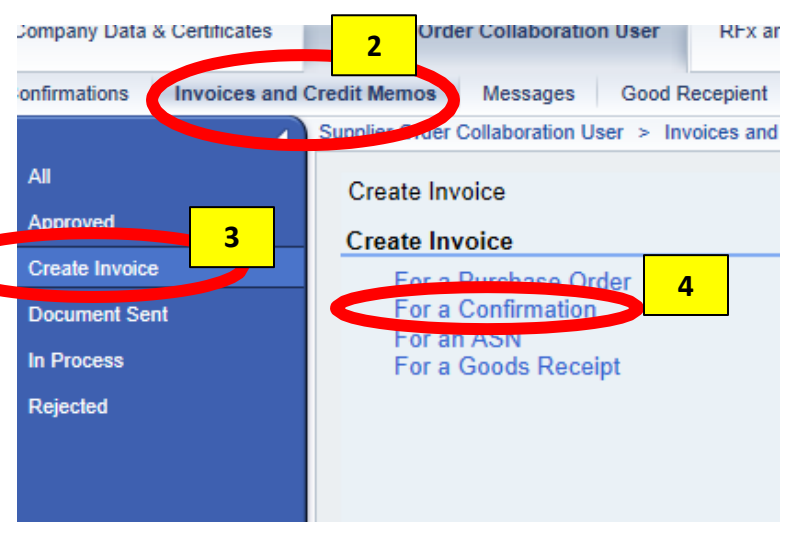

| Company Data & Certificate     | es Supplier Orde | er Collaboratio | m User    | RF <sub>2</sub> and | d Auctions         |        |
|--------------------------------|------------------|-----------------|-----------|---------------------|--------------------|--------|
| Confirmations Invoices         | and Credit Memos | Messages        | Good R    | lecepient           | Purchase Orders    | Sc     |
|                                | Supplier Order   | Collaboration U | iser > Im | voices and (        | Credit Memos > Cre | ate in |
| • All                          | Create Invoi     | e > List of (   | Confirmat | ions                |                    |        |
| Approved                       | List of Conf     | imations        | 6         |                     |                    |        |
| Create Invoice                 | Create Invoi     | ce              | -         |                     |                    |        |
| Document Sent                  | C Number         | the Top Joint   |           | Name                |                    |        |
| <ul> <li>In Process</li> </ul> | 400000           | 2066            |           | April 01            | 7 INVOICE          |        |
| <ul> <li>Rejected</li> </ul>   | 5                |                 |           |                     |                    |        |

a. Click BROWSE (7) and attach a PDF file for the invoice, then click SEND
(8) button as shown in below screen shot

| ompany Data & Certificates | Supplier Order Colla | boration User RF     | x and Auctions         |                               |                        |                          |            |
|----------------------------|----------------------|----------------------|------------------------|-------------------------------|------------------------|--------------------------|------------|
| nfirmations Invoices and   | d Credit Memos Mess  | ages Good Recepte    | ent Purchase Orders    | Scheduling Agreement Releases | Shipping Notifications | Navigations              |            |
| 4                          | Suppl O              | tion User > Confirma | tions > Approved       |                               |                        |                          |            |
| All                        | List                 | s > Display Confirn  | nation > Process Invoi | ice                           |                        |                          |            |
| Approved                   | Process voice: 5     | 500000868            |                        |                               |                        |                          |            |
| Canceled                   | Send Save            | XCancel   Upd        | ate Prices   BPrint    | Download                      |                        |                          |            |
| Completion Reported        | Commission           | day and Callabara    |                        |                               |                        |                          |            |
| n Process                  | Communicat           | tion and Collabora   | tion                   |                               |                        |                          |            |
| Rejected                   |                      |                      |                        |                               |                        | Message to Purchaser     |            |
|                            |                      |                      |                        |                               |                        |                          |            |
|                            |                      |                      |                        |                               |                        |                          |            |
|                            |                      |                      |                        |                               |                        |                          |            |
|                            |                      |                      |                        |                               |                        |                          |            |
|                            |                      |                      |                        |                               |                        | Attachments              |            |
|                            |                      |                      |                        |                               |                        | @Add Attachment          |            |
|                            |                      |                      |                        |                               |                        | No Attachments Available | 7          |
|                            |                      |                      |                        |                               |                        | Browse Uploa             | ad         |
|                            | General Info         | rmation              |                        |                               |                        |                          |            |
|                            | linet                |                      |                        |                               |                        |                          |            |
|                            | Basic Data           |                      |                        |                               |                        | Terms of                 | of Payment |

b. To check on your confirmations status, navigate **supplier order collaboration User** as shown below **(1)**. Then click on CONFIRMATIONS tab **(2)** 

| Company Data & Certificates                                                                                                    | Supplier Order Collaboration                                                                                        | 1<br>User RFx and Au       |
|----------------------------------------------------------------------------------------------------|----------------------------------------------------------------------------------------------------|----------------------------|
| Confirmations                                                                                                    | Credit Memos Microgos C                                                                                             | Sood Recepient Purc        |
| <ul> <li>All</li> <li>Approved</li> <li>Canceled</li> <li>Completion Reported</li> <li>In Process</li> <li>Rejected</li> </ul> | Supplier Order Collaboration User List of Confirmations List of Confirmations Print Download Number No result found | > Confirmations > All Name |

c. Invoice is submitted to Sasref Finance team for further processing

## • STATUSES MEANINGS IN THE PORTAL:

- A. (Confirmed): This will come after the successful completion of STEP
   # 1
- B. (Completion Reported): This will come after the successful completion of STEP # 2
- C. (Accepted by Customer): This will come after Sasref's approval of your confirmation. Then completion reported will become (Accepted by Customer) and invoice-STEP # 3 can be created only after this status appears.
- D. (Rejected by Customer): This will come if your confirmation was rejected by Sasref or if the confirmation was done from Sasref's side which should not happen. In this case, you shall communicate directly to the end-user and submit your invoice only manually as STEP # 3 will not be enabled in your portal

Greetings,

SASREF

Contracting & Procurement Dept.

**Contracting Section**